## **Senior Boys**

Merchant Taylors' Schools Liverpool Road, Crosby, Liverpool L23 0QP Telephone: 0151 928 3308

Headmaster: David Wickes MA (Oxon)

MERCHANT TAYLORS' SCHOOLS

aged 4 to 18 years

November 2019

Dear Parent(s)/Guardian(s)

## Year 7 Parents' Evening – Tuesday 19th November 2019 from 4.45pm – 7.30pm

I am writing to invite you to the Parents' Evening on Tuesday 19<sup>th</sup> November, in School from 4.45 - 7.30pm in the Williams Hall. This is a great opportunity for you to discuss how your son has settled in to the Senior School and the progress that he is making. You have the chance to meet with both his Form Tutor and his subject teachers. Mr Hunt (Head of Lower School), Mr Andrews (Deputy Head Academic), Mr Williams (Deputy Head Pastoral) and myself will also be available throughout the evening. We look forward to seeing you there.

Please refer to page 2 of this letter for instructions on how to book your appointments on-line.

Yours sincerely,

M

D Wickes Headmaster

The Merchant Taylors' Schools, Crosby; a company limited by guarantee. Registered in England: Company Number 6654276 Registered Office: 186 Liverpool Road, Crosby, Liverpool L23 0QP Registered Charity Number: 1125485

## YEAR 7 PARENTS' EVENING TO BE HELD ON TUESDAY 19<sup>TH</sup> NOVEMBER 2019

The link below will take you through a quick process, so you can reserve your preferred times – one 5 minute slot with each teacher. As it is on a 'First Come First Served basis' you may find your preferred 5 minute slot is already taken, but there are many to choose from.

Please note that after the deadline date of **Sunday 17<sup>th</sup> November 2019** you will not be able to book any appointments.

It is quite self-explanatory, but herewith some simple instructions:

https://www.trybooking.co.uk/LYR

A couple of helpful hints before beginning the process:

- <u>Keep a note of the teachers and times you have chosen to make sure you don't double</u> <u>up - (there is a list at Checkout too)</u>.
- Don't go through Checkout until you have selected all your appointments.
- 1 Click on the link above to access the Homepage which highlights Year 7 Parents' Evening
- 2. Click: 'Continue Booking' to access a list of subjects.
- 3. Select your first subject then select teacher.
- 5. Select your preferred time all the 5 minute intervals are listed on the left hand side. Simply click the seat next to your preferred time. It will turn green.
- 6. You will then be directed to Checkout which will highlight the subject, teacher and time selected.
- 7, Click Continue Shopping "This Event"

Repeat all steps above until all appointments are made.

Once completed, you will receive an automatic email with all your appointments confirmed in booking tickets for ease, so you can print them off and have them on the evening.

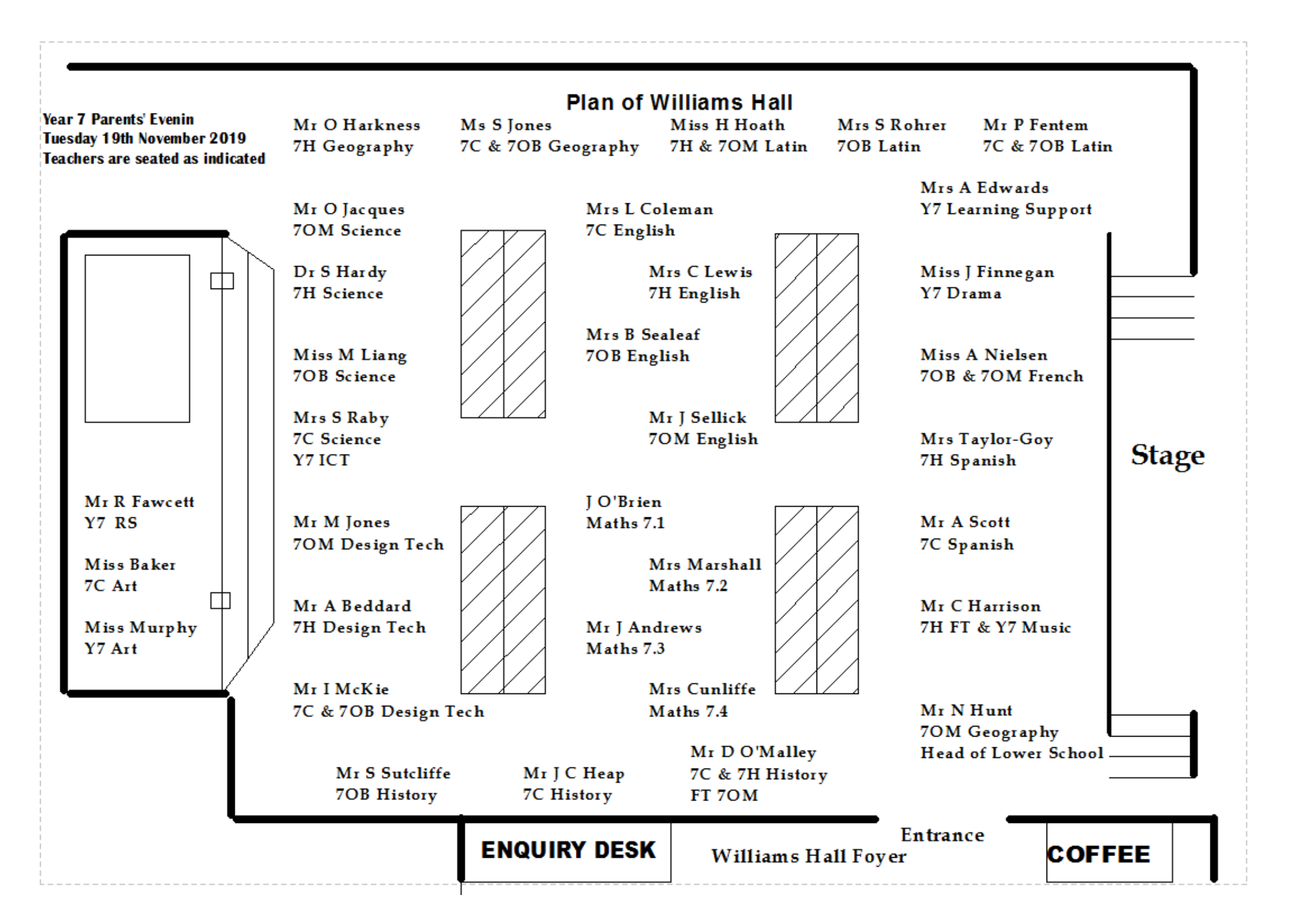